## Einrichtung der anonymebox

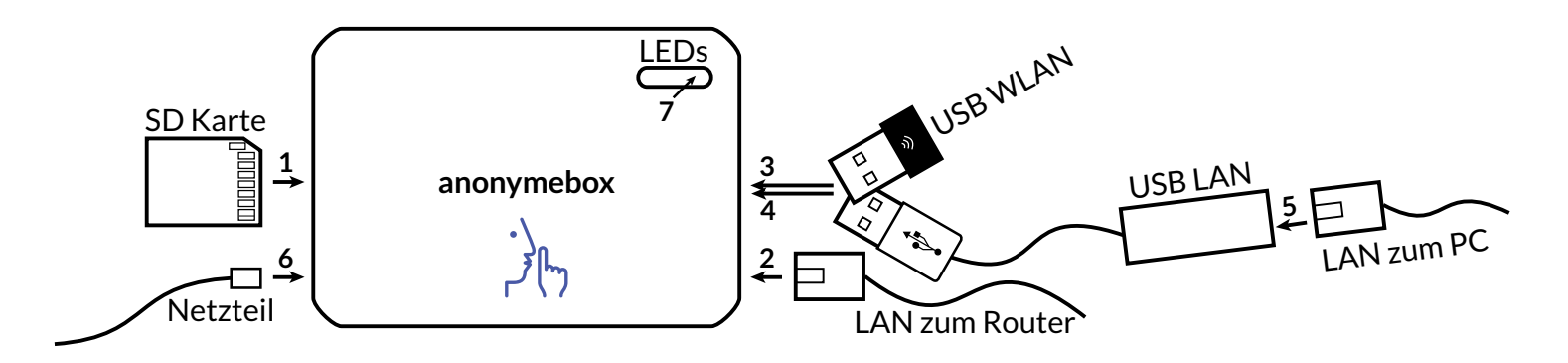

- 1 Bitte stecken Sie die SD-Karte mit den Kontakten nach oben auf Anschlag in die anonymebox.
- 2 Verbinden Sie das mitgelieferte Netzwerk-Kabel (LAN) mit Ihrem Router, bspw. der FritzBox. Genau so, wie Sie einen PC mit Ihrem Router per LAN Kabel verbinden würden.

Stecken Sie das andere Ende in die eingebaute LAN-Buchse der anonymebox. 3 (optional, falls WLAN gewünscht) Stecken Sie den mitgelieferten USB WLAN Adapter in den oberen USB Port der anonymebox.

- 4 (optional, falls LAN gewünscht) Stecken Sie den mitgelieferten USB LAN Adapter in den unteren USB Port der anonymebox.
  - **5** (optional) Verbinden Sie Ihren PC, oder einen Switch mit mehreren PCs mit dem USB LAN

Adapter. Das Kabel dafür ist nicht im Lieferumfang.

6 Bitte stecken Sie das mitgelieferte 5 V micro-USB Netzteil in die micro-USB Buchse.

Stecken Sie es in die Steckdose.

 Die anonymebox startet. Nach ca. zwei Minuten leuchten die drei äußeren LEDs – die anonymebox hat eine Verbindung zu Ihrem Router, und ist bereit.

## **Das Web-Interface**

1 (*Nur Windows*) Bitte installieren Sie die Bonjour Druckdienste von Apple auf einem PC

http://support.apple.com/kb/ DL999?viewlocale=de\_DE

2 Verbinden Sie den PC mit dem normalen Netzwerk (d.h. nicht durch die anonymebox).

Geben Sie anschließend, ggf. nach Neustart des Rechners

## http://anonymebox.local

in Ihren Webbrowser als Addresse ein (siehe Screenshot).

**B** Geben Sie die Standard-Zugangsdaten ein:

admin / password

Auf der Übersichtsseite sehen Sie die aktuell verbundenen Geräte.

anonymebox.com Schnellstart | 2

- Klicken Sie auf Settings, und

dann auf **Change Admin Password** um das Passwort für das Web-Interface zu ändern.

Geben Sie das Passwort zweimal ein, und klicken Sie auf **Apply**.

(Empfohlen aus Sicherheitsgründen)

Der Benutzer bleibt **admin** - nur das Passwort wird geändert.

Sie müssen sich anschließend noch einmal anmelden.

| 🗅 anonymebox.local 🗙 🦲                                                                                   | _ <b></b> × | ◆ anonymebox.local/# ×                                       | _ 🗆 🗙                              | 🖇 anonymebi x                                                          |
|----------------------------------------------------------------------------------------------------|-------------|--------------------------------------------------------------|------------------------------------|------------------------------------------------------------------------|
| ← → C                                                                                                    |             | ← → C 🗋 anonymebox.local/#overview                           | ☆ 🖬 =                              | $\leftarrow \rightarrow \mathbf{C}$ 🗋 anonymebo: $\bigcirc$ 🔊 $\equiv$ |
| Apps f Ne Authoptifizierung erforderlich                                                                 | × ng »      | 🗰 Apps 🥤 New Way to W 🐨 Operation Sno 🧕 (205) Do long-       | 🖸 MALDIVES Rela 9 Rumi Quotes (A » | III Apps f New Way to W »                                              |
| Für den Server http://anonymebox.local:80 ist                                                            |             | anonymebox Overview Settings - About                         |                                    | anony <b>me</b> box 📃                                                  |
| ein Nutzername und ein Passwort erforderlich.<br>Der Server meldet Folgendes: Authorization<br>Required. |             | Overview anony Change Admin Password<br>Change WIFI Settings |                                    | Admin                                                                  |
| Nutzername: admin                                                                                        |             | Connections                                                  | 0                                  | Password Change                                                        |
| Passwort: ******                                                                                         |             | Hostname Mac Address                                         |                                    | Password                                                               |
|                                                                                                    |             | ubuntu 00:23:ae:02:8a:dc                                     |                                    | Password                                                               |
| Anmelden Abbrechen                                                                                       | ]           |                                                              |                                    | H Apply                                                                |
|                                                                                                    |             |                                                              |                                    |                                                                        |
|                                                                                                    |             |                                                              |                                    |                                                                        |
|                                                                                                    |             | anonymebox.local/#                                           |                                    | Copyright 2013, 2014 by pi3g Maximilian Batz.                          |

# **Anonym Surfen**

#### Standard-WiFi Zugangsdaten

Bitte benutzen Sie die folgenden Daten:

| SSID     | anonymebox.com |
|----------|----------------|
| Passwort | password       |

Die SSID ist der Name des Hotspots, zu dem Sie sich verbinden können um anonym zu surfen.

| <ul> <li>anonymet</li> </ul> | _ C ×                                  |  |  |
|------------------------------|----------------------------------------|--|--|
| ← ⇒ C'                       | 🗅 anonymebox.local/#wifisettings 🏠 🖾 🚍 |  |  |
| Apps N                       | Jew Way to W W Operation Sno »         |  |  |
| anonymebox 🗮                 |                                        |  |  |
| Wifi F                       | anonymebox.com                         |  |  |
| Password                     | password                               |  |  |
|                              |                                        |  |  |
|                              | 014 by pi3g Maximilian Batz.           |  |  |

Sie können diese Wifi-Zugangsdaten im Web-Interface (*siehe Screenshot*) ändern.

Die anonymebox wird nach Klick auf **Apply** neugestartet, um die Änderungen zu übernehmen. Der Neustart dauert ca. eine bis zwei Minuten.

Wichtiger Hinweis: Das Web-Interface der anonymebox kann nur von einem PC im normalen Netzwerk aus erreicht werden, nicht von einem PC der an die anonymebox angeschlossen ist.

## Verbindung per LAN

Um einen Rechner per Netzwerkkabel mit der anonymebox zu verbinden, benutzen Sie bitte den USB LAN Adapter im Lieferumfang.

Verbinden Sie den PC auf dem Sie anonym surfen möchten, mit dem USB LAN Adapter. Es ist keine weitere Konfiguration nötig.

## Überprüfen der öffentlichen IP

Um sich zu vergewissern, dass Sie anonym surfen, rufen Sie bitte ein IP-Geolocation Tool auf, bspw.:

## www.geoiptool.com

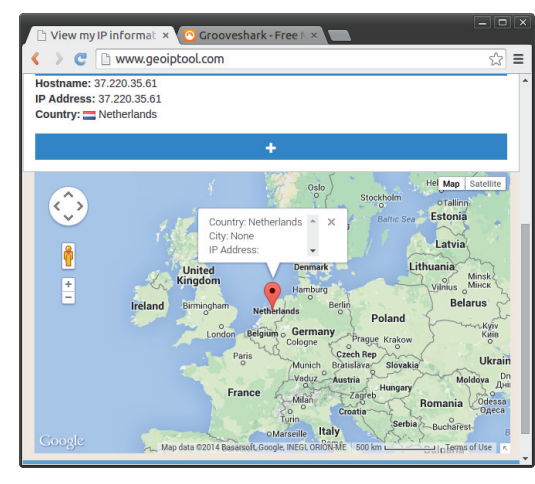

## Updates

Die anonymebox kann per USB-Stick geupdated werden. Lesen Sie bitte in der Onlinehilfe nach:

https://anonymebox.com

# **Tipps für Ihre Anonymität & Sicherheit**

#### anonymebox.com Schnellstart | 4

Bitte beachten Sie die folgenden Hinweise im Interesse der Sicherheit und Anonymität Ihrer eigenen Daten.

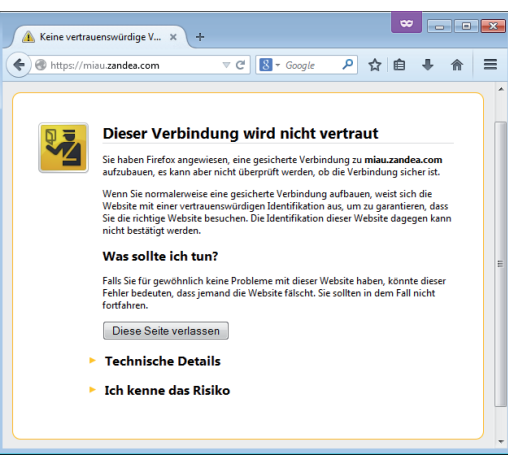

## Sichere Verbindungen

Falls Sie persönliche Daten zu Webseiten übertragen, **insbesondere Login-Daten (Benutzer / Passwort)**, achten Sie bitte immer auf eine **sichere Verbindung** (https://) ohne Zertifikatsfehler / Warnungen des Browsers.

Falls Ihr Browser Sie vor Zertifikatsfehlern warnt, verlassen Sie die Seite im Zweifelsfall – es könnte sich um einen Mithör-Versuch handeln.

Unser Screenshot links zeigt einen Zertifikatsfehler in Firefox, in Ihrem Browser könnte er anders aussehen. speichert Ihr Browser weniger Daten über Ihr Surfverhalten, u.a. z.B. Cookies, durch das Sie von Webseiten identifiziert werden könnten.

Bitte informieren Sie sich in der Online-Hilfe für Ihren Browser. Dieser Modus ist eine wichtige Ergänzung zur anonymebox.

#### Privater Browser-Modus

Im privaten Fenster (*Firefox*) bzw. Inkognito-Fenster (*Chrome*) bzw. In-Private-Browsen (*Internet Explorer*)

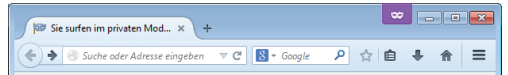

## Sie surfen im privaten Modus

Firefox wird keine Chronik für dieses Fenster anlegen.

Dies schließt besuchte Seiten, Sucheinträge, Download-Chronik, Formulardaten, Cookies, und temporare Internetdateien ein. Allerdings werden alle Lesezeichen, die Sie anlegen, und Dateien, die Sie herunterladen, beibehalten.

Während auf diesem Computer keine Spuren Ihrer Browserchronik gespeichert werden, kann Ihr Arbeitgeber oder Ihr Internetanbieter trotzdem nachverfolgen, welche Seiten Sie besuchen.

Weitere Informationen

### Weitere Informationen & Support

Weitere Informationen und Tipps zur Anonymität, Benutzung und Problembehebung finden Sie unter

https://anonymebox.com

Bitte kontaktieren Sie uns bei Fragen und Anregungen jederzeit unter support@pi3g.com

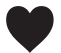

Wir wünschen Ihnen viel Freude mit Ihrer anonymebox!